# คู่มือการใช้งานระบบ Work From Home

อัพเดท 11 พฤศจิกายน 2565 \*\*\*\*\*\*

### 1. เริ่มต้นใช้งาน

ระบบ Work From Home เป็นระบบฐานข้อมูลบนเว็บแอปพลิเคชัน (Web Application) ซึ่งสามารถเรียกใช้งานได้ผ่านทางเว็บบราวเซอร์(Web Browser) เช่น Internet Explorer, Google Chrome, Firefox, เป็นต้น ผ่าน URL : http://wfh.ddc.moph.go.th/wfh/

| ← → C (▲ Lusieconfu   http://wfh.ddc.moph.go.th/wfh/ | Work From Home<br>สุนปสารสนเทศ กรมครบคุมโรค                                                                        | • @ <b>*</b> ) <b>* 1 &amp;</b> : |
|------------------------------------------------------|----------------------------------------------------------------------------------------------------|-----------------------------------|
| (ราง) ดูนัยการใช้งาน                                 | Login           Username           username           vername           vername           password           LOGIN | Register                          |

### 2. การสมัครสมาชิก (Register)

a) เลือกที่ บริเวณมุมล่างขวา เพื่อไปหน้าลงทะเบียน

|                         | Login        |         |
|-------------------------|--------------|---------|
|                         | Lusername    |         |
|                         | username     |         |
|                         | a Password   |         |
|                         | password     |         |
|                         | LOGIN Cancel |         |
|                         |              |         |
| (การ) (การ์การใจให้เกาะ |              | Registe |

b) กรอกข้อมูลการลงทะเบียน โดยในส่วนของรหัสลับจาก admin สามารถขอได้จาก admin หน่วยงาน มีไว้เพื่อป้องกันคนนอกหน่วนงานแอบสมัครเข้ามา

| ' ประเภท | ผู้ปฏิบัติงาน 🗸 |   |
|----------|-----------------|---|
|          | ผู้ปฏิบัติงาน   |   |
|          | หัวหน้า         |   |
|          | ผอ.             |   |
|          |                 | £ |

**ผู้ปฏิบัติงาน** คือ ผู้รายการผลการดำเนินงานที่ได้รับมอบหมาย

**หัวหน้า** คือ หัวหน้ากลุ่ม หัวหน้าฝ่าย เป็นผู้มอบหมายงานและตรวจงาน

ผอ. คือ ผู้มอบหมายงานหัวหน้า และตรวจงานหัวหน้า

Admin คือ จะเป็นได้ต้องแจ้งมาที่กองดิจิทัลเพื่อการควบคุโรคเพื่อเปลี่ยนสถานะให้ สำหรับจัดการ ข้อมูลต่างๆ ภาบในหน่วยงานตนเอง

|                    | Register            |
|--------------------|---------------------|
| * User Name        | User Name           |
| * Password         | Password            |
| * Confirm Password | Confirm Password    |
| * รหัสลับจาก admin | CODE FOR REGISTER   |
|                    |                     |
| * คำนำหน้า         | นาย ~               |
| * ชื่อ             | First Name          |
| * นามสกุล          | Last Name           |
| * ตำแหน่ง          | ดำแหน่ง             |
| * หน่วยงาน         | กองระบาดวิทยา 🗸     |
| * กลุ่มงาน         | กลุ่มบริหารทั่วไป 🗸 |
| * ประเภท           | ผู้ปฏิบัดิงาน 🗸     |
|                    |                     |
| เบอรดดดอ           | נעסגעטע             |
| e-mail             | e-mail              |
| ทีม                | ● ทีม A             |
| Register           | Cancel              |

### 3. การเข้าใช้งาน (Login)

กรอก username และ password และกดปุ่ม LOGIN

|   | Work From Home<br>ศูนย์สารสนเทศ กรมควบคุมโรค |          |
|---|----------------------------------------------|----------|
| t | Login<br>Username<br>itc<br>Password         |          |
|   | LOGIN Cancel                                 | Register |

## 4. การจัดการข้อมูลส่วนตัว

a) ให้ไปที่เมนูขวาบนแล้วกดที่ ตั้งค่า

| Work From Home | 0 | A | Ê 🌣                                                       |                                         |                                                               | สันทัด กงแก้ว 🛛 🙆 |
|----------------|---|---|-----------------------------------------------------------|-----------------------------------------|---------------------------------------------------------------|-------------------|
|                |   |   |                                                           | สวัสดี สับหัด ณ                         | านด้ว                                                         | 🌣 ตั้งค่า         |
|                |   |   |                                                           |                                         | 54115                                                         | 🕩 ออกจากระบบ      |
|                |   |   |                                                           | 11 พฤศจิกายน 2<br>12 : 12 <sup>PM</sup> | 565                                                           |                   |
|                |   | 1 | Check IN ได้หลัง 05.00<br>เก็บเวลาครั้งแรก หลังจากนั้นเปล | น.<br>เียนแต่รูป                        | Check OUT ก่อนเพื่องคืน<br>เก็บเวลาครั้งสุดท้าย และเปลี่ยนรูป |                   |
|                |   |   | ดลักเพื่อด่ายภาพ                                          |                                         | RATU/REATERTH                                                 |                   |
|                |   |   | Check IN                                                  |                                         | Check OUT                                                     |                   |
|                |   |   | ยังไม่ลงเวลา                                              |                                         | ยังไม่ลงเวลา                                                  |                   |
|                |   |   | າະນານ Check IN                                            | ผ่านกล่องมือถือไม่รอรับกรณีเปิดด้วย     | ຮນມ Line ແນະນຳໃຫ້ Google Chome                                |                   |
|                |   |   |                                                           | 🖈 งานที่ได้รับมอ                        | инин                                                          |                   |

b) ปรับแก้ข้อมูลแล้วกดที่ปุ่ม update

| H Work From Home 🛛 🕅 | Ø | B | <b>A</b> |                                              |   | itc ddc 🏼 🤇 |
|----------------------|---|---|----------|----------------------------------------------|---|-------------|
| 🖻 แก้ไขข้อมูลส่วนตัว |   |   |          | แก้ไขข้อมูลส่วนดัว                           |   |             |
| % เปลี่ยนรหัสผ่าน    |   |   | * ศำนำง  | ณ้า มาย                                      | • |             |
|                      |   |   |          | ชื่อ itc                                     |   |             |
|                      |   |   | * นามส   | ina ddc                                      |   |             |
|                      |   |   | * ตำแร   | นักวิชาการคอมพิวเตอร์                        |   |             |
|                      |   |   | * NU20   | ทาน ศูนย์สารสนเทศ                            | ~ |             |
|                      |   |   | ំ កតុង   | ทน กลุ่มพัฒนาระบบฐานข้อมูลและโปรแกรมประยุกต์ | ~ |             |
|                      |   |   | * 1/200  | กท เม็มหน้า                                  | ~ |             |
|                      |   |   | เบอร์ติด | я́а 025903239                                |   |             |
|                      |   |   | e-n      | nail thaiddc.tic@gmail.com                   |   |             |
|                      |   |   |          | พีม 🔘 พีม A 🔵 พีม B                          |   |             |
|                      |   |   | Update   | Cancel                                       |   |             |

### 5. วิธีเปลี่ยนรหัสผ่าน

ไปที่เมนูเปลี่ยนรหัสผ่าน กรอกรหัสผ่านเดิมและรหัสผ่านใหม่และกดที่ปุ่ม save

| # Work From Home 📾 <table-cell></table-cell> | 8 |                                                       |                                         | itc ddc 🛛 🤇 | <u>^</u> |
|----------------------------------------------|---|-------------------------------------------------------|-----------------------------------------|-------------|----------|
| 🖪 แก้ไขข้อมูลส่วนตัว<br>2. เปลี่การนัสส่วน   |   |                                                       | เปลี่ยนรหัสผ่าน                         |             |          |
|                                              |   | User Name<br>* Old Password<br>* New Password<br>Save | ikcddc Old Password New Password Cancel |             |          |

### 6. วิธีออกจากระบบ

ให้ไปที่เมนูขวาบนแล้วกดที่ ออกจากระบบ

| 👚 Work From Home 🛛 🔯 | ⊿ 🗈 🌣                                                                  |                                                               | สันทัด กงแก้ว 👩 |
|----------------------|------------------------------------------------------------------------|---------------------------------------------------------------|-----------------|
|                      | สวัสดี สับบั                                                           | ด กงแก้ว                                                      | 🌣 ดั้งค่า       |
|                      |                                                                        | en 2565                                                       | 🕩 ออกจากระบบ    |
|                      | 12 : 12                                                                | PM                                                            |                 |
|                      | Check IN โด่หลัง 05.00 น.<br>เกินเวลาครึ่งแรก หลังจากนั้นแปลี่ยนแต่รูป | Check OUT ก่อนเพี่ยงคืน<br>เกินเวลาครั้งสุดท้าย และเปลี่ยนรูป | -               |
|                      | RÉCUÉRCIANY                                                            | ดติกเพื่อส่วนภาพ                                              |                 |
|                      | Check IN<br>ยังไม่องเวลา                                               | Check OUT<br>ยังไม่องเวลา                                     |                 |
|                      | ระบบ Check IN ผ่านกลองมือถือไม่รอรับกรณีเป                             | ดดำรระบบ Line แนะนำไป Google Chome                            |                 |

### 7. การ Check IN

วิธีการ Check IN จะเริ่มวันใหม่ตั้งแต่เวลา 5.00 น. ระบบจะจัดเก็บเวลาครั้งแรกและ หลังจากนั้นจะเปลี่ยนเฉพาะรูปภาพ โดยภายจะถูกบีบอัดเป็นภาพขนาดเล็กโดยอัตโนมัติ แต่ ระบบ Check IN ผ่านกล่องมือถือไม่รอรับกรณีเปิดด้วยระบบ Line แนะนำใช้ Google Chome ส่วนถ้าเปิด ใน PC ให้เลือกรูปอะไรก็ได้ที่มีในเครื่องเพื่อ upload

| A Work From Home | 2 | A |     | ٠                                                                  |                                                                      | สันทัด กงแก้ว 🛛 🙆 |
|------------------|---|---|-----|--------------------------------------------------------------------|----------------------------------------------------------------------|-------------------|
|                  |   |   |     |                                                                    | สวัสดี สันทัด กงแก้ว                                                 | 🌣 ดั้งค่า         |
|                  |   |   |     |                                                                    | 11 พฤศจิกายน 2565<br>12 : 12 <sup>PM</sup>                           | 🕩 ออกจากระบบ      |
|                  | _ |   | កើប | Check IN ได้หลัง 05.00 น.<br>เวลาครั้งแรก หลังจากนั้นเปลี่ยนแต่รูป | Check OUT กอมเทียงดิน<br>เกิมเวลาครั้งสุดท่าย และเปลี่ยนรูป          |                   |
|                  |   |   |     | ดดีกเพื่อถ่ามกาพ                                                   | RĂR VĂRETURT XX                                                      |                   |
|                  |   |   | L   | Check IN                                                           | Check OUT                                                            |                   |
|                  |   |   |     | อง เมลงเวลา<br>ระบบ Check IN ผ่านกล่องมือ                          | ยง แห่งเวลา<br>เอโม่รอรับกรณีเปิดด้วยระบบ Line แนะนำใช้ Google Chome |                   |

| Open                                                                                                    |                                        |                                                                  |                                                                    |                                                                                                    |                                   | ×                         |   |
|----------------------------------------------------------------------------------------------------|----------------------------------------|------------------------------------------------------------------|--------------------------------------------------------------------|----------------------------------------------------------------------------------------------------|-----------------------------------|---------------------------|---|
| ← → ∽ ↑ 🗖                                                                                                    | This PC > Desktop >                    |                                                                  |                                                                    | ٽ ~                                                                                                    | ⊘ Search Desktop                  |                           |   |
| Organize 👻 New                                                                                                    | folder                                 |                                                                  |                                                                    |                                                                                                    |                                   | - 🗆 🕐                     |   |
| This PC<br>This PC<br>This PC<br>Decktop<br>Downloads<br>Downloads<br>Music<br>Pictures<br>Videos<br>Local Disk (D:)<br>New Volume (E<br>Local Disk (D:) |                                        | jeðu<br>jeðu<br>Data Science -<br>Shortcu                        | IEE<br>EOCU 64-<br>Shortcut                                        | 43rie - Shortcut<br>kispng-comput<br>ericons-person-<br>clip-art-name-Sa<br>bea9694a6aa0                                                                                                    |                                   |                           |   |
|                                                                                                    | ie name: kisspng-computer-icons-pe     | rson-ciip-ait-name-zabe                                          | a9694a6aa0.882980651                                               | 5224446493048.jpg ~                                                                                                    | WHANW (*xbm;*tit;"<br>Open        | °.pjp;*.svgz; ∽<br>Cancel |   |
| Home 🖻 🚀 🗄                                                                                                    | ie name Lassping-computer-icons-pe     | rson-ciip-an-name-babe                                           | a9694a6aa0.382980651                                               | 5224446493048,jpg v                                                                                                    | Open                              | Epipe"svgz; V             | _ |
| Home 🖻 🚀 🗄                                                                                                    | ie name <u>xszpng-computer-con-</u> pe | rson-ciip-ar-name-sade                                           | a9694a6aa0.382980651<br>สวัสดี itc ddc<br>พฤษภาคม 2564<br>02-01 PM | 5224446493048jpg v                                                                                                    | ivianna ("xdon;".tt;"             | Cancel                    | - |
| Home 📾 🕢 🗄                                                                                                    | Check IN Yahu<br>ufutanafsum wit       | ระดา-ciip สา-ามาตะ - มอด<br>สิ่ง 05.00 น<br>ลางกันนปลียนแล่รุป   | สวัสดี itc ddc<br>พฤษภาคม 2564<br>02 : 01 <sup>PM</sup>            | 5224446493048,jpg v                                                                                                    | (พัสภาพ ( - รับชาร", มร์)<br>Open | Cancel                    | - |
| Home 🖻 🕢                                                                                                    | Check IN Tan<br>ducanésan vés          | ระดา-crip สา-ามาตะ - มอด<br>สิ่า 05:00 น.<br>อากกันน์สี่ยนแต่รูป | สวัสดี itc ddc<br>พฎษภาคม 2564<br>02 : 01 <sup>₽M</sup>            | Check OUT ristud<br>influrar inf Squrin to un<br>effending to the control of the control of the contro | (ukoni ( xtor; ut)<br>Open        | Cancel                    | _ |

### 8. การ Check OUT

วิธีการ Check OUT ในวันนั้นๆ จะทำได้ไม่เกิน 23.59 น. กรณีกด Check OUT ซ้ำจะ เปลี่ยนทั้งเวลาและรูปในครั้งสุดท้าย

| Work From Home | <u> 0</u> | A |       | •                                                                 |                                                                                                | สันทัด กงแก้ว 👩 |
|----------------|-----------|---|-------|-------------------------------------------------------------------|------------------------------------------------------------------------------------------------|-----------------|
|                |           |   |       |                                                                   | สวัสดี สันทัด กงแก้ว                                                                           | 🌣 ตั้งค่า       |
|                |           |   |       |                                                                   | 11 พฤศจิกายน 2565<br>12 : 12 ™                                                                 |                 |
|                |           |   | เก็บเ | Check IN ได้หลัง 05.00 น.<br>วลาครั้งแรก หลังจากนั้นเปลี่ยนแต่รูป | Check OUT ก่อนเพียงสัน<br>เกินเวลาครั้งสุดท้าย และเปลี่ยนรูป                                   |                 |
|                |           |   |       | οδοιήδος και τη                                                   | ดดับเพื่อต่านภาพ                                                                               |                 |
|                |           |   |       | Check IN                                                          | Check OUT                                                                                      |                 |
|                |           |   |       | ยังใน่คงเวลา<br>ระบบ Check IN ผ่านกล่องมือย่                      | ยังไม่สองเวลา<br>ข้อใม่สอรับกรณีเปิดด้วยระบบ Line แนะนำไข้ Google Chome<br>งานที่ได้รับมอบหมาย |                 |

|                                                                                                    |                                                                                                    | ×                                                                                                    |  |
|----------------------------------------------------------------------------------------------------|----------------------------------------------------------------------------------------------------|----------------------------------------------------------------------------------------------------|--|
| $\leftarrow$ $\rightarrow$ $\checkmark$ $\bigstar$ $\blacksquare$ > This PC :                                                                                          | > Desktop >                                                                                             | ✓ Č 🖉 Search Desktop                                                                                                    |  |
| Organize 👻 New folder                                                                                                    |                                                                                                    | <b>■ →</b> □ <b>②</b>                                                                                                    |  |
| This PC<br>3D Objects<br>Oestcop<br>Oownloads<br>Music<br>Fictures<br>Videos<br>Local Disk (Cs)<br>Local Disk (Cs)<br>Local Disk (Cs)<br>Local Disk (Cs)<br>File name: | indu<br>indu<br>indu<br>indu<br>indu<br>indu<br>indu<br>indu                                            | ABIE - Shortcut<br>ABIE - Shortcut<br>ABIE - |  |
|                                                                                                    |                                                                                                    | Open Cancel                                                                                                    |  |
|                                                                                                    |                                                                                                    |                                                                                                    |  |
|                                                                                                    |                                                                                                    |                                                                                                    |  |
| e 🖬 🖋 🖹 🔟                                                                                                    |                                                                                                    |                                                                                                    |  |
| e 📷 🖋 🖹 🔟                                                                                                    | สวัสด์ it                                                                                               | c ddc                                                                                                    |  |
| : 📾 🕫 🗎 lait                                                                                                    | สวัสดี it<br>7 พฤษภา<br>02 : 0                                                                          | c ddc<br>m 2564                                                                                                    |  |
|                                                                                                    | สวัสดี it<br>7 พฤษภา<br>02 : 0<br>Check IN ได้หลัง 05.00 น.<br>เริ่มเวลาตรีมสถ หลังจากนึ่นเปลี่ยนแต่รูป | c ddc<br>mi 2564<br>เกิด<br>Check OUT ค่อนเพื่องคืน<br>เป็นเวลาครั้งสุดท่าน และเปลี่ยนหูป                                                                                                    |  |
| · 🖬 🛷 🖻 Lau                                                                                                    | สวัสดี II<br>7 พฤษภา<br>02 : 0<br>Check N ได้หลัง 05.00 น<br>เป็นเวลาศิลชก หลังจากในปลียนแต่ย           | c ddc<br>mi 2564<br>PM<br>Check OUT rieurfaefu<br>uturanefuerina uacutdeupt                                                                                                    |  |
| ne 📾 🛛 🖹 İdal                                                                                                    | สวัสดี 11<br>7 พฤษภา<br>02 : 0<br>Check IV ได้หลัง 05.00 น<br>เชิ่มเวลาดังแก หลังจากนินปลี่ยนแต่ป       | c ddc<br>11 2554<br>PM<br>Check OUT fisuitiaafu<br>ulturanefaanitis uasulificiuti                                                                                                    |  |

9. วิธีการจัดการงานที่ได้รับมอบหมาย

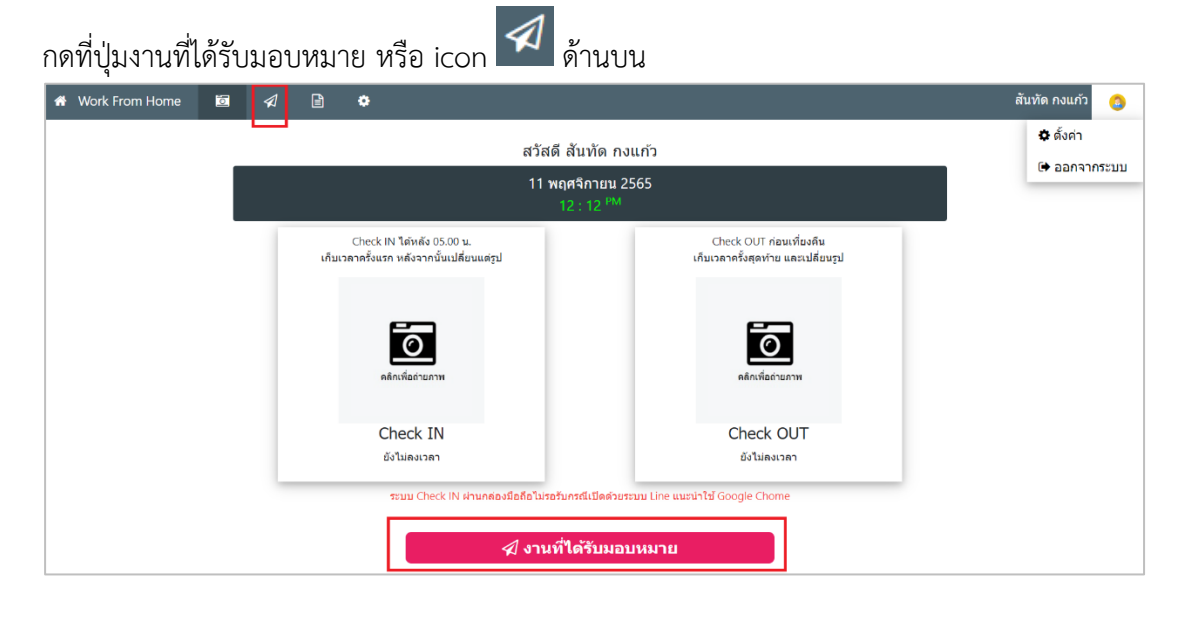

| L.                |            |        |           |          |         | 1         |      |
|-------------------|------------|--------|-----------|----------|---------|-----------|------|
| ี่ 2 สุขยุย       | ප්         | ູ້     | สห ขอ     | ປ່າຄໍາ   | a       | a         |      |
| หนาจองานที่โดรบมอ | บบหมาย ค่อ | ) หวขอ | งานท่โดรเ | ู่ปมไชรา | ยละเอยน | งานท่จะรา | ยงาน |

| 希 Work From Home 🛛 🛛 🖈                                                                                                    |                                                                                                    | สันทัด กงแก้ว 🛛 🙆    |
|----------------------------------------------------------------------------------------------------|----------------------------------------------------------------------------------------------------|----------------------|
| งานที่ได้รับมอบหมาย                                                                                                    | อยู่ระหว่างดำเบินการ เคร็จแด้ว ยกเลิก                                                                                                    |                      |
| Search Q                                                                                                    | ลำดับ งานที่ได้รับมอบหมาย ผู้เกี่ยวข้อง วันที่                                                                                                    | ເມນູ                 |
| 🛛 เพื่องาน                                                                                                    | 1 ระบบจัดการโครงการ (Dashbroad) ผู้มอบ : นายวรวิทย์ หยุงเกียรดิบวร เริ่ม : 1 ธ.ค. 2564<br>ผู้รับ : นายสับทัด กงแก้ว กำหนด : 10 แค. 2565<br>รายงานดำสุด : 4 ม.ค. 2565                          | <i>⊲</i> ]<br>∕<br>8 |
| วิธีการใช้งาน<br><u>การเพิ่มงาน</u><br>• เพิ่มเฉพาะหัวข้องานหลัก<br>• เจื้องนี้เชื้องนี้เชื้อง                                                          | 2 <b>Envocc cu ระบบออกบัตรพบโคงาน (update)</b> ผู้มอบ : นายารรัทย์ หยุงเกียรพิบาร เริ่ม : 1 ธ.ค. 2564<br>ผู้รับ : นายสับบรัด กงแก้ว กำหนด : 14 แ.ค. 2565<br>รายงานตาสุด : 4 ม.ค. 2565         | <i>∡</i><br>∕        |
| <ul> <li>เมื่อเหล่าเข้าเพราะ อองเข้าเพราะ<br/>มอบหมาย หรือ ที่เมนู <i>จุป</i></li> <li>เพื่อรายงานผลการดำเบินการรายรับ<br/>หรือ คลสถานะของาน</li> </ul> | 3 มาตรฐานการจัดบริการตาฮ้าอยามัยและ ผู้มอย : นายวรวิทย์ หยุงเกียรดิบวร เริ่ม : 1 ธ.ค. 2564<br>เวชกรรมสิ่งแวดต่อม ผู้รับ : นายสับเท็ด กงแก้ว กำหนด : 28 ก.พ. 2565<br>รายงานดาสุด : 4 ม.ค. 2565 | <i>∢</i><br>∕        |
| <u>ตัวเลือกสถานะของาน</u><br>สถานะของานปรับเปลี่ยนได้ในหน้า<br>รายงานความทั่วหน้า<br>สำหรับกรองสถานะของงาน                                              | 4 work from home ผู้มอม : นายวรริทย์ หยุงเกียรติบวร เริ้ม : 3 ม.ค. 2565<br>ผู้รับ : นายต้มทัด กงแก้ว กำเนล : 10 ม.ค. 2565<br>รายงานล่าสุด : 5 ม.ค. 2565                                       | <i>⊲</i><br>∕<br>8   |
|                                                                                                    |                                                                                                    |                      |

## 9.1 การเพิ่มงานที่ได้รับมอบหมายให้กดที่ปุ่ม

🛨 เพิ่มงาน

| 🕈 Work From Home 🗔 🚀 🖹 💠         |                                                                       | สันทัด กงแก้ว 🛛 🙆 |
|----------------------------------|-----------------------------------------------------------------------|-------------------|
|                                  | เพิ่ม งานที่มอบหมาย                                                   |                   |
| . tju                            | มหมายงาม: โประบุ ~<br> รับมอมงาม: บายตับทัด กงแก่ว ~ add              |                   |
| * งาน<br>ผลงเล็ต/ผลด้ำนี้/ผลด้าน | ที่นอบหมาย: งานทีมอบหมาย<br>ธีที่ดาดหรือ: i≣ B I U                    |                   |
|                                  |                                                                       |                   |
| วันมะ                            | มานเวนานายามาย<br>วัน/เดือน/ปี                                        |                   |
|                                  | บันทึก                                                                | -                 |
|                                  | @ สงวนดิขสิทธิ์ พ.ศ. 2563 ศูนย์สารสนเทศ กรมควบคุมโรค กระทรวงสาธารณสุข |                   |

# 9.2 การแก้ไขงานที่ได้รับมอบหมายให้กดที่ปุ่ม 🔽 ของรายการที่ต้องการแก้ไข

| ลำดับ | งานที่ได้รับมอบหมาย           | ผู้เกี่ยวข้อง                                                   | วันที่                                                                                 | ເນນູ     |
|-------|-------------------------------|-----------------------------------------------------------------|----------------------------------------------------------------------------------------|----------|
| 1     | ระบบจัดการโดรงการ (Dashbroad) | ผู้มอบ ∶ นายวรวิทย์ พยุงเกียรติบวร<br>ผู้รับ ∶ นายสันทัด กงแก้ว | เริ่ม : 1 ธ.ค. 2564<br>กำหนด : <mark>10 ม.ค. 2565</mark><br>รายงานล่าสุด : 4 ม.ค. 2565 | <b>A</b> |
|       |                               |                                                                 |                                                                                        | <b>A</b> |

| 🚓 Work From Horne 🔟 🦧 🖻 🌣              |                                                                                                    | สันทัด กงแก้ว 🏼 🌔 | 0 |
|----------------------------------------|----------------------------------------------------------------------------------------------------|-------------------|---|
|                                        | แก้ไข งานที่มอบหมาย                                                                                                    |                   |   |
| * ผู้มอบหมายงาน :                      | นายวรวิทย์ พยุงเกียรดินวร 🗸                                                                                                    |                   |   |
| ผู้รับบอบงาน :                         | นายสัมหัด กงแก้ว 🔹 add                                                                                                    |                   |   |
|                                        | O มายสัมทัด กงแก้ว                                                                                                    |                   |   |
| * งานที่มอบหมาย :                      | ระบบจัดการโครงการ (Dashbroad)                                                                                                    |                   |   |
| ผลผลิต/ผลสัพธ์/ผลสัมถุทธิ์ที่ตาดหรัง : | i≣ :≣ B <i>I</i> ⊻                                                                                                    |                   |   |
|                                        | 1. รายงานผลการเบิกจำยงบประมาณ (ดูบเสีตรสนเทศ)<br>2. รายงานความกำวามบ้ายองโครงการ<br>1. รองวัยวิธีการจัดชื่อจัดจำงทุกแบบ<br>2. แสดงแตบความซิกเข้าหน่า<br>3. รายงานผลการเบิกจำยงบประมาณ รายกิจกรรมหลัก (ดูบย่<br>สารสนเทศ) |                   |   |
|                                        | POWERED BY TINY                                                                                                    |                   |   |
| วันมอมหมายงาน :                        | 1 ธันวาคม 2021                                                                                                    |                   |   |
| กำหนดระยะเวลาแต้วเสร็จ :               | 10 אורדתו 2022                                                                                                    |                   |   |
|                                        | อัพเดท                                                                                                    |                   |   |
| @ สงวนลืบสิท                           | เช้ พ.ศ. 2563 ศูนย์สารสนเทศ กรมควบคุมโรค กระทรวงสาธารณสุข                                                                                                    |                   |   |

9.3 การลบงานที่ได้รับมอบหมายให้กดที่ปุ่ม 🔟 ของรายการที่ต้องการลบ แล้วกดที่ปุ่ม del เพื่อ

## ยืนยันการลบ

| ลำดับ                        | งานที่ได้รับมอบหมาย                                                                                                    |                         | ผู้เกี่ยวข้อง                                              |                                                       | วันที่                                                                                 | ເມນູ              |
|------------------------------|----------------------------------------------------------------------------------------------------|-------------------------|------------------------------------------------------------|-------------------------------------------------------|----------------------------------------------------------------------------------------|-------------------|
| 1                            | ระบบจัดการโครงการ (I                                                                                                    | Dashbroad)              | ผู้มอบ : นายวรวิทย์ พยุงเกียร<br>ผู้รับ : นายสันทัด กงแก้ว | ຄົบว <del>ร</del>                                     | เริ่ม : 1 ธ.ค. 2564<br>กำหนด : 10 <mark>ม.ค. 2565</mark><br>รายงานล่าสุด : 4 ม.ค. 2565 |                   |
| 🖀 Work Fi                    | rom Home 🛛 🗖                                                                                                    | ê ¢                     |                                                            |                                                       |                                                                                        | สันทัด กงแก้ว 🛛 🙆 |
| งา                           | นที่ได้รับมอบหมาย                                                                                                    | อยู่ระหว่างดำเนินการ เส | หว็จแล้ว ยกเลิก                                            |                                                       |                                                                                        |                   |
| Search                       | ٩                                                                                                    | ลำดับ งานที่ได้รั       | ับมอบหมาย ผู้เเ                                            | กี่ยวข้อง                                             | วันที่                                                                                 | ասյ               |
|                              | 🕞 เพิ่มงาน                                                                                                    | 1 ระบบจัดเ              | การโครงการ (Dashbroad) ผู่น<br>เร้า                        | อบ ∶ นายวรวิทย์ พยุงเกียรดีบว<br>u : บายสับทัด คงแก้ว | ร เป็ม : 1 ธ.ค. 2564<br>กำหนด : 10 ม.ค. 2565<br>รายงานสำสุด : 4 ม.ค. 2565              | 4<br>1<br>8       |
| <u>การเพิ่มง</u><br>• เพื่   | วิธีการใช้งาน<br>เวน<br>มิมเลพาะหัวข่องานหลัก                                                                                                | 2 E                     | (!)                                                        | จับว                                                  | ร เริ่ม : 1 ธ.ค. 2564<br>กำหนด : 14 ม.ค. 2565<br>รายงานสำสุด : 4 ม.ค. 2565             | 4                 |
| • เมื<br>มะ<br>• เพื่<br>หรื | ไอเพิ่มแล้วไห้กดที่ชื่องานที่ได้รับ<br>อบหมาย หรือ ที่เมขู่ <mark>√</mark><br>ไอรายงานผลการดำเนินการรายวัน<br>รือ กดสถานะของาน<br>รถานะของาน | 3 a.                    | ยนยนการลบ<br>ระบบจัดการโครงการ (Dashb<br>del Cancel        | road)                                                 | ร เสิ้ม : 1 ธ.ศ. 2564<br>คำหนด : 28 ค.ศ. 2565<br>รายงานล่าสุด : 4 ม.ศ. 2565            | 4<br>/<br>8       |
| • ឥរ<br>• តា                 | านของวามไว้บเปลี่ยนใต้ในหน้า<br>เยงานความก้าวหน้า<br>าหรับกรองสถานะของงาน                                                                    | 4 <b>v</b>              | tig <u>a</u>                                               | ไบว<br>⊔∶นายสัมทัด คงแก้ว                             | ร เริ่ม : 3 ม.ค. 2565<br>คำหนด : 10 ม.ค. 2565<br>รายงานดำสุด : 5 ม.ค. 2565             | 4<br>1<br>8       |
|                              |                                                                                                    |                         |                                                            |                                                       |                                                                                        |                   |

## 10. วิธีรายงานความก้าวหน้างานที่ได้รับมอบหมาย

10.1 การไปหน้ารายงานความก้าวหน้าที่ได้รับมอบหมายให้กดที่ปุ่ม 🗖 ของรายการ

| ลำดับ งานที่ได้   | รับมอบหม                                                                                                    | าย                       |       |                     | ผู้เกี่ยวข้อง                                                   | วันที่                                                                    | ເມນູ              |
|-------------------|----------------------------------------------------------------------------------------------------|--------------------------|-------|---------------------|-----------------------------------------------------------------|---------------------------------------------------------------------------|-------------------|
| 1 ระบบจัด         | การโครง                                                                                                    | การ (                    | Dashl | oroad)              | ผู้มอบ : นายวรวิทย์ พยุงเกียรติบวร<br>ผู้รับ : นายสันทัด กงแก้ว | เริ่ม : 1 ธ.ค. 2564<br>กำหนด : 10 ม.ค. 2565<br>รายงานล่าสุด : 4 ม.ค. 2565 |                   |
| 😚 Work From Home  | 0                                                                                                    | 1                        | ľ     | ٠                   |                                                                 |                                                                           | สันทัด กงแก้ว 🛛 🙆 |
|                   |                                                                                                    |                          |       | ระบบจัดการโครงการ ( | (Dashbroad)                                                     |                                                                           |                   |
| รายงานความ        | กาวหนา                                                                                                    |                          |       | วัน-เดือน-ปี        | ผลผลิต/กิจกรรมที่ได้ดำเนินการ                                   | ผู้รายงาน ผู้ตรว                                                          | ۹ EDIT            |
| Search            |                                                                                                    | ۹.                       |       | 4 ม.ค. 2565         | จัดทำ dashborad ทุกรายการเสร็จเรียบร้อยแต้ว                     | นายสันทัด กงแก้ว                                                          | 2 🛍               |
| 🕀 รายงา           | u                                                                                                    |                          |       | 1 ธ.ค. 2564         | ได้รับการมอบหมายงาน                                             | นายสันทัด กงแก้ว                                                          | 🖉 🛍               |
| สถานะของงานที่ได้ | วับมอบหมาย                                                                                                    |                          |       |                     |                                                                 |                                                                           |                   |
| อยู่ระหว่างดำเ    | นินการ                                                                                                    |                          |       |                     |                                                                 |                                                                           |                   |
| เสร็จแล้ว         | 3                                                                                                    |                          |       |                     |                                                                 |                                                                           |                   |
| ມກເລິກ            |                                                                                                    |                          |       |                     |                                                                 |                                                                           |                   |
| ດ້ານເ             | เคระยะเวลาแล้<br>10 ม.ค.<br>(ครงการ<br>pad)<br>จ่ายงบประมาณ<br>น้าของโครงกา<br>เจ้ดขึ้อจัดจ่างหู<br>งามคืบหน้า | ัณสรีจ<br>2565<br>เ<br>ร |       |                     |                                                                 |                                                                           |                   |

| 10.2 การรายงานความก้                                                                                                    | ้าวหน้าให้กดที่ปุ่ม 🔂 รายงาน                                                                                                    | เพื่อให้รายละเอียด | เที่ต้องการราย <sup>ุ</sup> | งาน         |
|----------------------------------------------------------------------------------------------------|----------------------------------------------------------------------------------------------------|--------------------|-----------------------------|-------------|
| <ul> <li>Work From Home</li> <li>รายงานความก้าวหน้า</li> <li>Search.</li> <li>อานรายงานที่ได้รับของหนาย</li> <li>อยูระหร่างดำเนินกระ</li> <li>เครื่อนตัว</li> </ul>                                                                             | <ul> <li>๑</li> <li>๑</li> <li>๑</li> <li>๑</li> <li>๑</li> <li>๑</li> <li>๑</li> <li>๓</li> <li>๓</li></ul> | ×                  | ลับที<br>เสียรวจ EDT<br>ว   | ຄ ຄາຍແກ່ວ 🕟 |
| ยกเด็ก<br>กำหนดระยะเวคาแต้วเคร็จ<br>10 ม.ค. 2565<br>ระบบษัติการโครงการ<br>(Dashbroad)<br>1. รายงานผลการเปิดรายงประมาณ<br>(ศูนย์สารสนเทศ)<br>2. รายงานความก้างหน้าของโครงการ<br>1. ระชงรับริการส์ อื่นร้องรังทุก<br>แมน<br>2. แสดงแถบความต้มหน้า | แบบไฟด์<br>ร้ต้องเป็นไฟด์รูปภาพ หรือ PDF ขนาดต่องไม่เค้ม 10 M<br><u>บันทึก</u>                                                                                                    |                    |                             |             |

| 10.3 การแก้ไขรายงานความก้าวหน้าให้กดที่ปุ่ม | Ø | เพื่อแก้ไขการรายงาน |
|---------------------------------------------|---|---------------------|
|---------------------------------------------|---|---------------------|

| ระบบจัดการโครงการ เ                                                              | (Dashbroad)                        |                                                                |                  |      |         |                                                                                                    |
|----------------------------------------------------------------------------------|------------------------------------|----------------------------------------------------------------|------------------|------|---------|----------------------------------------------------------------------------------------------------|
| วัน-เดือน-ปี                                                                     | ผลผลิต/กิจ                         | กรรมที่ได้ดำเนินการ                                            | ผู้รายงาน        |      | ผู้ตรวจ | EDIT                                                                                                    |
| 4 ม.ค. 2565                                                                      | จัดทำ dashb                        | orad ทุกรายการเสร็จเรียบร้อยแล้ว                               | นายสันทัด กงแก้ว |      |         | Image: A start of the start of the start |
| 1 <b>ธ.ค.</b> 2564                                                               | ได้รับการมอบ                       | มหมายงาน                                                       | นายสันทัด กงแก้ว |      |         | <b>Ø</b>                                                                                                    |
| Work From Home                                                                   | Ø 4                                | 🖻 🚓<br>รายงานความก้าวหน้า                                      |                  | ×    |         | สันทัด กงแก้ว                                                                                                    |
| รายงานความ                                                                       | มก้าวหน้า                          | 🏥 วันที่รายงาน                                                 |                  |      | มัตราจ  | FDIT                                                                                                    |
| Search                                                                           | Q                                  | 4 ม.ค. 2565<br>* ผลผลิต/กิจกรรมที่ได้ดำเนินการ                 |                  | เก้ว |         |                                                                                                    |
| 🖬 รายงา                                                                          | עו                                 | i≣ i≣ B I ⊻                                                    |                  | เก้ว |         | 20                                                                                                    |
| สถานะของงานที่ได้                                                                | เร็บมอบหมาย                        | จัดทำ dashborad ทุกรายการเสร็จเรียบร้อยแล้ว                    |                  |      |         |                                                                                                    |
| อยู่ระหว่างดำเ<br>เฮร็วแอ้                                                       | เนินการ                            |                                                                |                  |      |         |                                                                                                    |
| ยกเลิก                                                                           | 1                                  |                                                                |                  |      |         |                                                                                                    |
| กำหา                                                                             | นดระยะเวลาแล้วเสร็จ                | แบบไฟล์                                                        |                  |      |         |                                                                                                    |
| ระบบจัดการโ<br>(Dashbro                                                          | 10 ม.ค. 2565<br>โครงการ<br>oad)    | ่ แบบไฟด์<br>*ด้องเป็นไฟด์รูปภาพ หรือ PDF ขนาดต้องไม่เกิน 10 M |                  |      |         |                                                                                                    |
| <ol> <li>รายงานผลการเปิก<br/>(ศูนย์สารสนเทศ)</li> <li>รายงานความก้าวห</li> </ol> | เจ้ายงบประมาณ<br>หบ้าของโครงการ    | บันทึก                                                         |                  |      |         |                                                                                                    |
| 1. รองรับวิธีกา<br>แบบ<br>2. แสดงแถบค                                            | เรจัดชื่อจัดจ่างทุก<br>เวามคืบหน้า |                                                                |                  |      |         |                                                                                                    |

10.4 การลบรายงานความก้าวหน้าให้กดที่ปุ่ม 🏛 และกดที่ปุ่ม Delete เพื่อยืนยันการลบการ

### รายงาน

| ระบบจัดการโครงการ (Dashbroad)               |                                                                                                    |                                                                                                    |                                                                                                    |  |  |  |
|---------------------------------------------|----------------------------------------------------------------------------------------------------|----------------------------------------------------------------------------------------------------|----------------------------------------------------------------------------------------------------|--|--|--|
| ผลผลิต/กิจกรรมที่ได้ดำเนินการ               | ผู้รายงาน                                                                                                    | ผู้ตรวจ                                                                                                    | EDIT                                                                                                    |  |  |  |
| จัดทำ dashborad ทุกรายการเสร็จเรียบร้อยแล้ว | นายสันทัด กงแก้ว                                                                                                  |                                                                                                    | <b>Ø</b>                                                                                                    |  |  |  |
| ได้รับการมอบหมายงาน                         | นายสันทัด กงแก้ว                                                                                                  |                                                                                                    | 🖉 🔟                                                                                                    |  |  |  |
|                                             | Dashbroad)<br>ผลผลิต/กิจกรรมที่ได้ดำเนินการ<br>จัดทำ dashborad ทุกรายการเสร็จเรียบร้อยแด้ว<br>ได้รับการมอบหมายงาน | Dashbroad)<br>ผลผลิด/กิจกรรมที่ได้ดำเนินการ ผู้รายงาน<br>จัดทำ dashborad ทุกรายการเสร็จเรียบร้อยแล้ว นายสันทัด กงแก้ว<br>ได้รับการมอบหมายงาน นายสันทัด กงแก้ว | Dashbroad)<br>ผลผลิต/กิจกรรมที่ได้ดำเนินการ ผู้รายงาน ผู้ตรวจ<br>จัดทำ dashborad ทุกรายการเสร็จเรียบร้อยแล้ว นายสันทัด กงแก้ว<br>ได้รับการมอบหมายงาน นายสันทัด กงแก้ว |  |  |  |

| วัน-เดือน-ปี | ผลผลิต/กิจกรรมที่ได้ดำเนินการ               | ผู้รายง |
|--------------|---------------------------------------------|---------|
| 4 ม.ค. 2565  | จัดทำ dashborad ทุกรายการเสร็จเรียบร้อยแล้ว | นายสัน  |
| 1 ธ.ค. 2564  | ได้รับการมอบหมายงาน                         | นายสัน  |
|              | !                                           |         |
|              | ยืนยันการลบ                                 |         |
|              | Delete                                      |         |

10.5 การเปลี่ยนสถานะของงานที่ได้รับมอบหมาย ให้กดที่เมนูซ้ายมือเพื่อเลือกสถานะของงาน

| สถานะของงานที่ได้รับมอบหมาย |
|-----------------------------|
| อยู่ระหว่างดำเนินการ        |
| เสร็จแล้ว                   |
| ยกเลิก                      |

## ส่วนของหัวหน้า

## 11. วิธีตรวจงาน

11.1 หัวหน้างานจะเห็นข้อความที่เราส่งงานด้านบน

| Work From Home 🛛 🛛 🛛                                                                                                    | È ₩ <b>\$</b>                                    |                                                                    |                                                                | itc ddc 🛛 🧕 |
|----------------------------------------------------------------------------------------------------|--------------------------------------------------|--------------------------------------------------------------------|----------------------------------------------------------------|-------------|
| งานที่ได้รับมอบหมาย                                                                                                    | งานรอดรวจ<br>สำดับ งม <sup>ู่ส</sup> างเวลออกกาม |                                                                    | วันที่                                                         | ເທນູ        |
| Search Q<br>ตัวเลือก                                                                                                    | 1 1 1 1 1 1 1 1 1 1 1 1 1 1 1 1 1 1 1            | <del>หุมอบ : นาออ</del> งเจือ เหล่าศิริถาวร<br>ผู้รับ : นายitc ddc | เริ่ม : 7 พ.ค. 2564<br>กำหนด : 7 พ.ค. 2564<br>รายงานลาสุด : -  |             |
| อยู่ระหว่างดำเนินการ ✓                                                                                                    | 2 5555                                           | ผู้มอบ : นายยงเจือ เหล่าศิริกาวร<br>ผู้รับ : นายitc ddc            | เริ่ม : 7 พ.ศ. 2564<br>กำหนด : 7 พ.ศ. 2564<br>รายงานล่าสุด : - |             |
| วิธีการใช้งาน                                                                                                    | -                                                |                                                                    |                                                                |             |
| <u>การเพิ่มงาน</u> <ul> <li>เพิ่มเฉพาะห้วข้องานหลัก</li> <li>เมื่อเพิ่มแล้วให้กดที่ ชื่องานที่</li> <li>ได้รับมอบหมาย หรือ ที่เมนู</li> </ul> |                                                  |                                                                    |                                                                |             |
| <ul> <li>เพื่อรายงานผลการดำเนินการ<br/>รายวัน หรือ กดสถานะของาน</li> </ul>                                                                    |                                                  |                                                                    |                                                                |             |

## 11.2 งานที่รอตรวจกดที่ปุ่ม บันทึกการตรวจ

| 希 Work From Home 🛛 🗐 🖪              | tc dd                                                                           | c 🙆 |
|-------------------------------------|---------------------------------------------------------------------------------|-----|
| รายชื่อผู้รับมอบงาน<br>มางสาวit dev | (2) นางสาวit dev                                                                |     |
| דריקביערט 🕱                         | ดระสะกามารสมเหต่านการ                                                           |     |
| <ul> <li>งานตรวจแล้ว</li> </ul>     | ✓ รับที่ 7 พ.ศ. 2564<br>จัฒปาฐานข้อมูล ECO<br>กำหนดระยะเงลาแต้งเตร็จ 2021-05-07 |     |
|                                     | ได้รับการเอนขนขงาน                                                              |     |
|                                     | ชาวิทร์ 6 พ.ศ. 2564<br>เว็บไขต์/จัดกำระบบ<br>การและระยะงอาณสังเสร็จ 2021-05-06  |     |
|                                     | ได้รับการมอบหนายงาน                                                             |     |
|                                     | 🛥 รายรากกรรมกะเลิกหลุดการตรวจ                                                   |     |

## 11.3 เมื่อตรวจงานเรียบร้อยแล้ว

| 🖷 Work From Home 🔤 🚀 🗎 | lat 🔺               | itc ddc 🛛 👩 |
|------------------------|---------------------|-------------|
| รายชื่อผู้รับมอบงาน    | 👝 มางสาวlt dev      |             |
| นางสาวit dev           | <b>2</b>            |             |
| 🛛 งาบรอดรวจ            | องไม่มีการกองานใหม่ |             |
| 🥥 งานตรวจแล้ว          |                     |             |

#### 12. รายงาน

| Hork From Home | e 💿 | A       |        | ٠                  |
|----------------|-----|---------|--------|--------------------|
|                |     | _       | แบบมล  | บหมายงาน           |
|                |     | ปี 2565 | ผลการ  | ปฏิบัติงานประจำวัน |
|                |     |         | สรุปกา | รรับและมอบหมายงาน  |
|                |     |         |        |                    |

การออกรายงาน ต้องเลือกงานที่จะนำมาสร้างรายงานก่อน

- ปี : เลือกงานในปีนั้นๆ
  แบบที่ : รูปแบบรายงาน
- GEN : ออกรายงาน

| ม 2565 √<br><b>ม</b> 2565 √<br><b>ม</b> 2565 √        | แบบที่ แบบที่ 1 🗸 |
|-------------------------------------------------------|-------------------|
| งานทั้งหมด                                            |                   |
| ระบบจัดการโครงการ (Dashbroad)                         |                   |
| Envocc cu ระบบออกบัตรพนักงาน (update)                 |                   |
| E-Leaning กองโรคประกอบ (เพิ่มแบบสอบถาม)               |                   |
| 🗌 มาตรฐานการจัดบริการอาชีวอนามัยและเวชกรรมสิ่งแวดล้อม |                   |
| work from home                                        |                   |
|                                                       |                   |
| GEN                                                   |                   |

ตัวอย่างรายงานปุ่ม

- พิมพ์ สำหรับสั่งพิมพ์ออกเครื่องพิมพ์
- แบบที่ 2 : เอาไว้สลับรูปแบบรายงานโดยไม่ต้องออกรายงานใหม่

|              |                                                                                                 |                                                                                                    | แบบมอบหมายงาน                                                                                                    |                                                                                                    |                                                                                                    |                                                                                        |                          | ແບບທີ່ 2                    |
|--------------|-------------------------------------------------------------------------------------------------|----------------------------------------------------------------------------------------------------|----------------------------------------------------------------------------------------------------|----------------------------------------------------------------------------------------------------|----------------------------------------------------------------------------------------------------|----------------------------------------------------------------------------------------|--------------------------|-----------------------------|
|              | ผู้มอบหมายงาน                                                                                   | <b>กรณีให้บุคลากรปรู้</b><br>เ ซื่อ-นามสกุล : นายวรวิทย์<br>ดำแหน่ง : นักวิชาการคอมเ                               | <b>รู้บัติราชการนอกสำนักงาน</b> (Work from<br>หยุงเกียรติบวร<br>พิวเตอร์ปฏิบัติการ<br>-                                                                                                    | home)                                                                                                    |                                                                                                    |                                                                                        |                          |                             |
|              | ผู้รับมอบงาน                                                                                    | หน่วยงาน : กองดิจทัลเพื่อเ<br>ชื่อ-นามสกุล : นายสันทัด i<br>ดำแหน่ง : นักวิชาการคอม<br>หน่วยงาน : กองดิจิทัลเพื่อเ | การควบคุมโรค<br>กงแก้ว<br>พิวเตอร์<br>การควบคุมโรค                                                                                                    |                                                                                                    |                                                                                                    |                                                                                        |                          |                             |
|              | ลำดับที่                                                                                        | งานที่มอบหมาย                                                                                                    | ผลผลิต/ผลลัพธ์/ผลสัมฤทธิ์ที่คาดหวั                                                                                                    | ía                                                                                                    | กำหนดระยะเวลาแล้วเสร็จ                                                                                                    |                                                                                        |                          |                             |
|              | 1                                                                                               | ระบบจัดการโครงการ<br>(Dashbroad)                                                                                   | <ol> <li>รายงานผลการเปิดร่ายงบประมาณ (สูบ<br/>สารสนเทค]</li> <li>รายงานความก้าวหน้าของโครงการ</li> <li>รายงานหวามกับรินักร์ พี่ขึ้อจัดร้างทุก</li> <li>แสดงแถบความศับหน้า</li> <li>รายงานผลการเบิดร่ายงบประมาณ ราย<br/>หลัก (สูนย์สารสนทศ)</li> </ol> | ย์<br>แบบ<br>เกิจกรรม                                                                                                    | 10 ม.ศ. 2565<br>(เสร็จแล้ว)                                                                                                    |                                                                                        |                          |                             |
|              | 2                                                                                               | E-Leaning กองโรคประกอบ (เพิ่ม<br>แบบสอบถาม)                                                                        | <ol> <li>เพิ่มแบบสอบถามรายบทเรียน</li> <li>เพิ่มแบบสอบถามสรุป</li> <li>มีการล็อกว่าเป็นขั้นเป็นตอนว่าต้องเรียง</li> </ol>                                                                                                    | มให้จบก่อน                                                                                                    | 7 ม.ค. 2565<br>(เสร็จแล้ว)                                                                                                    |                                                                                        |                          |                             |
| ผู้รับมอบงาม | ชื่อ-บานเลกุด : บายสับทัด กแก้<br>ดำแหน่ : นักริชาการคอมพิวเศ<br>หน่วยงาน : กองพิจิท่อเพื่อการค | ว<br>อร์<br>ระหุมโอค                                                                                               | กรณีให้บุคลากรปฏิบัติ                                                                                                    | มิชั 🔒<br>แบบลบนมา<br>สรายการนอกสำ                                                                                                    | าที่<br>แขาน<br>นักราบ (Work from home)                                                                                                    |                                                                                        |                          | क्ष्म्म १                   |
| ลำดับที่     |                                                                                                 | งานที่มอบหมาย                                                                                                    | ผู้มอบหมายงาน                                                                                                    |                                                                                                    |                                                                                                    | ผลผลิต/ผลลัพธ์/ผล                                                                      | สัมฤทธิ์ที่คาดหวัง       | กำหนดระยะเวลาแล้วเสร็จ      |
| 1            | ระบบจัดการโครงการ (Dashbro                                                                      | aad                                                                                                    | นายารริทย์ หยุมก็อรทิบาร<br>นักวิชาการคอมพิวเตอร์ปฏิบัติการ                                                                                                    | 1. รายง<br>2. รายง<br>3. รายง                                                                                                    | ามผลการเปิกจ่ายเบประมาณ (สูนม์สารสน<br>านความก้าวหน้าของโครงการ<br>1. รองรับวิธีการจัดซื้อจัดจ้างทุกแบบ<br>2. แสดงแอบความคืบหน้า<br>ามผลการเปิกจ่ายงบประมาณ รายกิจกรรม                       | มทศ]<br>เหลัก (ศูนย์สารสนเทศ)                                                          |                          | 10 ม.ค. 2565<br>(เสร็จแล้ว) |
| 2            | 2 E-Learing กอนังหประกอบ (เห็นแบบสอบสาม)                                                        |                                                                                                    | นายารวิทย์ พยุมที่ยรดิบรร<br>นักวิชาการคอมพิวเตอร์ปฏิบัติการ                                                                                                    | 1. เห็นสบบสหลามรายบทสัยน<br>2. เห็นสบบสหลามการ<br>3. มีการสัดกร่างปัวทั้นเป็นตอนร่าสัดเรียบได้จบก่อนดีหระได้ทำนบบสอบชาน<br>4. คือเท่าแบบสอบชานก่อนดีเหรออกในประกาศได้ |                                                                                                    | 7 ม.ค. 2565<br>(เสร็จแล้ว)                                                             |                          |                             |
| 3            | work from home                                                                                  |                                                                                                    | นายวรวิทย์ พยุงเกียรดิบวร<br>นักวิชาการคอมพิวเตอร์ปฏิปัติการ                                                                                                    | ຄູແລແລະປຈັນປ                                                                                                    | รุงให้เหมาะสมกับผู้ให้ให้มากยิ่งขึ้น                                                                                                    |                                                                                        |                          | 10 ม.ค. 2565                |
| 4            | Envocc cu ระบบออกบัตรพบัก                                                                       | ienu (update)                                                                                                    | นายรรริทธ์ พยุมสีชาติบาร<br>นักริจาการคณติจมอย์ปฏิบัติการ                                                                                                    | 1. ขยาย<br>2. ศำแห<br>3. ให้สา<br>4. ให้สรั<br>5. Dash                                                                                                    | ขอเขตของ user ให้รอบรับหน่วยงานมาใช้<br>ห่งงานพวงกับหน่วยงานเพื่อกันข้อมิคพลา<br>มารถแนบคราประวังนและสอยเข้งเพื่อให้ห<br>ว่างรายงานผู้ถือบัตรรายจังหวัด และที่ expi<br>broad แมณที่ประเทศไทย | โรานได้ด้วย ซึ่งมีระดับขั้เ<br>ดดอนเมือกทำแหน่งงาน<br>น่วยงานแก้ไขได้เอง<br>ort ข้อมูล | ของหน่วยงานที่ไม่เท่ากัน | 14 i.e. 2565                |

## 13. ตารางการเข้า-ออกงาน

เข้าหน้านี้โดยการกดที่ Work Form Home ด้านซ้านบน

| 🖀 Work From Home 🔯 | A  | ľ | •                                   |            |                             |          | สันทัด กงแก้ว 💈 🧯 |
|--------------------|----|---|-------------------------------------|------------|-----------------------------|----------|-------------------|
|                    |    |   | ดา                                  | รางการเข้า | -ออกงาน                     |          |                   |
| ตัวกรอง            |    |   |                                     |            |                             |          | <b>≩</b> exc      |
| วันที่             |    | 1 | าม                                  | v          | น่วยงาน                     | កផុរ     | มงาน              |
| วันนี้             |    |   | ทิม A                               | ~          | กองดิจิทัลเพื่อการควบคุมโรค | v .      | ทั้งหมด 🗸         |
| ้วอย่าง            |    |   |                                     |            |                             |          |                   |
|                    | 12 |   | นายเอกชาติ ทองเปลี่ยน               |            | 07:29:51                    | 16:44:37 |                   |
|                    | 13 |   | นางสาวรุ้งลาวัลย์ ตรงกะพงศ์         |            | <b>I 07:40:07</b>           | 20:46:41 |                   |
|                    | 14 |   | นายพุทธพงศ์ พุทธนางศ์               |            | 07:52:21                    | 17:56:17 |                   |
|                    | 15 |   | นางสาว <mark>ศุภาพิชญ์ แคหอม</mark> |            | <b>1 08:09:44</b>           | 17:46:07 |                   |
|                    | 16 |   | นายประพันธ์ ชูชะรา                  |            | <b>08:20:19</b>             | 19:26:27 |                   |
|                    | 17 |   | นางสาวit dev                        |            |                             | -        |                   |
|                    | 18 |   | นายทวีศักดิ์ ม่วงอุ่น               |            | <b>E</b> 07:31:05           | 20:02:21 |                   |
|                    | 19 |   | นายพลภัทร อักษรผอบ                  |            | 08:00:02                    | 17:25:17 |                   |
|                    | 20 |   | นางสาวสุประวัณ์ มะลาตรี             |            | <b>III</b> 07:11:47         | 17:33:32 |                   |
|                    | 21 |   | นางสาวธิดิวรรณ ศิริสมบัติ           |            | 08:27:51                    | 19:34:34 |                   |
|                    | 22 |   | นางพรรณ์ รัดนวงศ์วิจิตร             |            | 5                           | 12       |                   |
| ทั้งหมด            |    |   | Check IN                            |            | สาย                         |          | ไม่ได้ Check OUT  |
| 45                 |    |   | 19                                  |            | 2                           |          | 0                 |
|                    |    |   | ด สามาริกรีบส์ แส 3553              |            |                             |          |                   |